# **ACTIVER SON COMPTE EDUCONNECT**

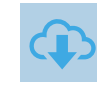

### **Ø PAR EDUCONNECT**

Sur <u>https://educonnect.education.gouv.fr</u>puis choisir le profil « Représentant légal »

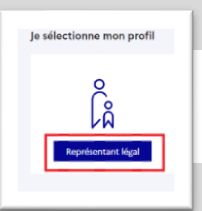

# - CRÉATION DU COMPTE

Choisir « Je n'ai pas de compte », puis compléter le formulaire en indiquant bien le numéro de téléphone portable donné à l'établissement scolaire de ses enfants.

|        | Je me connecte ave    | ec mon compte ÉduConnect | Je confirme mon identité                                                                                                    |
|--------|-----------------------|--------------------------|----------------------------------------------------------------------------------------------------|
|        | Identifiant           | Identifiant oublié? →    | Nom                                                                                                    |
|        | Identifiant au format | p.nomXX                  | Prénom                                                                                                    |
|        | Mot de passe          | Mot de passe oublié? →   | Je renseigne mon n <sup>o</sup> de téléphone portable                                                                                                    |
|        |                       | ©                        | undepensable pour activer votre compte.<br>N <sup>er</sup> de tolephone portable<br>nou in numien hun trance micropolitaine, mesi d'indeper l'indicali nigional. |
|        | [                     | Je n'ai pas de compte →  | Précédent Suivant                                                                                                    |
| ΑCTIVA |                       |                          |                                                                                                    |

Valider le compte en saisissant le code de sécurité reçu par SMS. Vérifier les informations renseignées et saisir la date de naissance de chaque enfant

| Je saisis le code de sécurité reçu par SMS |  |
|--------------------------------------------|--|
| Code de sécurité                           |  |
|                                            |  |
|                                            |  |

|   | Je confirme mon lien avec les élèves                |
|---|-----------------------------------------------------|
|   | C A                                                 |
|   | Je suis le représentant légal de cet élève          |
|   | 🔵 Je ne suis pas le représentant légal de cet élève |
| Г | Néle                                                |
| L | JJ MM AAAA                                          |
|   |                                                     |

## MOT DE PASSE ET IDENTIFIANT

#### Définir et confirmer votre mot de passe.

| Mot de passe                         | Alde a la creation de mot de passe seconse E |  |
|--------------------------------------|----------------------------------------------|--|
|                                      | ۵                                            |  |
| Confirmation du nouveau mot de passe |                                              |  |
|                                      | 0                                            |  |

#### Bien prendre note de votre identifiant EduConnect

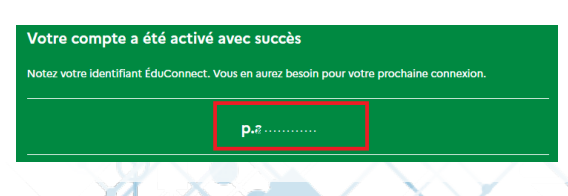

### **CONFIRMATION**

Confirmer ensuite son adresse mail en suivant la procédure indiquée.

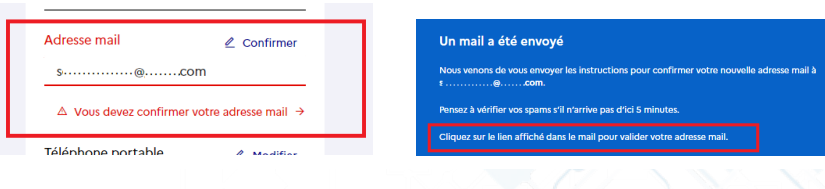

### COMPTE OPERATIONNEL

Le compte est opérationnel et les identifiants peuvent être utilisés pour :

- L'ENT
- Scolarité services (Sur Educonnect)

Remarque : Pour certains services il faut aussi confirmer son téléphone dans son profil

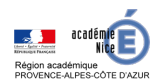

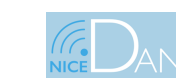

24 mai 2022

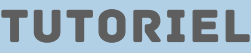